Internet w Cyfrowym Polsacie- oprogramowanie Cyfrowego Polsatu

Po zainstalowaniu w modemie Karty SIM przystępujemy do konfiguracji oprogramowania.

## Wybieramy: "Ustawienia".

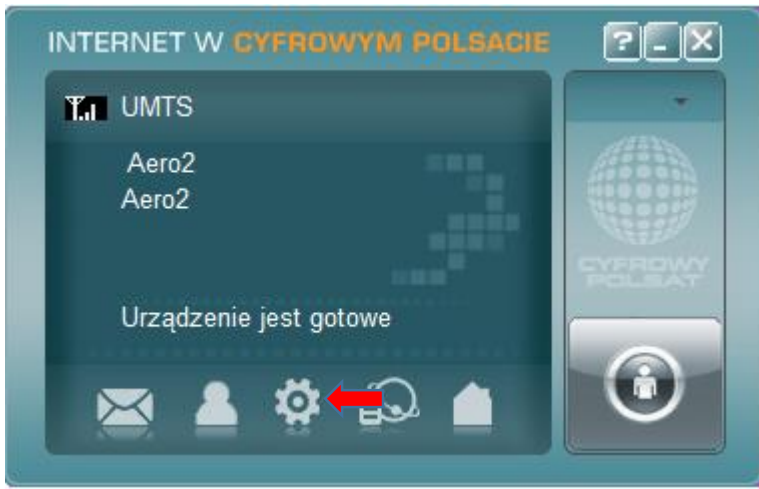

Przechodzimy do zakładki "Połączenie", gdzie wybieramy "Dodaj" tworząc nowy profil połączenia.

| 🔲 Ustawienia              |                    |  |  |
|---------------------------|--------------------|--|--|
| 🏽 Połączenie 🛑            |                    |  |  |
| Wybór operatora           | Nazwa konfiguracji |  |  |
|                           | SN                 |  |  |
| Sieć                      |                    |  |  |
| 🔄 Ustawienia SMS          |                    |  |  |
| Dźwięk                    |                    |  |  |
| Zabezpieczenia            | 4 III              |  |  |
| System                    | Dodaj Usuń         |  |  |
| 🕙 Ustawienia aktualizacji |                    |  |  |
|                           | Zastosuj           |  |  |
|                           |                    |  |  |
|                           |                    |  |  |
|                           |                    |  |  |

Uzupełniamy szczegóły konfiguracji nowego profilu:

Nazwa konfiguracji: dowolna, sugerujemy Aero2

Wybierany numer: \*99#

APN – zaznaczamy użyj poniższego adresu APN, a następnie wpisujemy wartość: darmowy

| Ustawienia                | Ustawienia połączenia                                                 |
|---------------------------|-----------------------------------------------------------------------|
| Połączenie                | Ogólne Zaawansowane                                                   |
| Wybór operatora           | Plik konfiguracji<br>Nazwa konfiguracji Aero2<br>Wybierany numer *99# |
| Ustawienia SMS            | APN © Uzyskaj adres APN automatycznie                                 |
| Dźwięk                    | Użyj poniższego adresu APN     darmowy                                |
| Zabezpieczenia            | Nazwa użytkownika                                                     |
| System                    | Hasło                                                                 |
| 🔄 Ustawienia aktualizacji |                                                                       |
|                           |                                                                       |
|                           | Zapisz                                                                |

Następnie zapisujemy utworzony profil połączenia jako domyślny wybieramy "**Zastosuj**", po uprzednim zaznaczeniu go na liście Nazw konfiguracji.

| Ustawienia X            |                                      |  |  |  |
|-------------------------|--------------------------------------|--|--|--|
| 🛞 Połączenie            |                                      |  |  |  |
| S Wybór operatora       | Nazwa konfiguracji<br>Cyfrowy Polsat |  |  |  |
| Sieć                    | SN<br>Aero2                          |  |  |  |
| 🖾 Ustawienia SMS        |                                      |  |  |  |
| Dźwięk                  |                                      |  |  |  |
| Zabezpieczenia          | ۰ III ۲                              |  |  |  |
| 🐼 System                | Dodaj Edytuj Usuń                    |  |  |  |
| Ustawienia aktualizacji |                                      |  |  |  |
|                         | Zastosuj                             |  |  |  |
|                         |                                      |  |  |  |
|                         |                                      |  |  |  |

Kolejnym etapem konfiguracji jest ograniczenie Typu sieci do połączenia – z menu po lewej wybieramy "**Sieć**", a następnie zaznaczamy "**Tylko 3G**", zatwierdzamy zmiany poprzez "**Zastosuj**".

| Ustawienia                |                 | ×        |
|---------------------------|-----------------|----------|
| Połączenie                | A transformeric |          |
| Wybór operatora           | Tylko 3G        |          |
| 🖵 Sieć                    | ) Tylko 2G      |          |
| Ustawienia SMS            |                 |          |
| Dźwięk                    |                 |          |
| Zabezpieczenia            |                 |          |
| < System                  |                 |          |
| 🔇 Ustawienia aktualizacji |                 |          |
|                           |                 | Zastosuj |
|                           |                 |          |
|                           |                 |          |

Konfiguracja połączenia została ukończona pomyślnie, możemy łączyć się z Internetem klikając "Połącz".

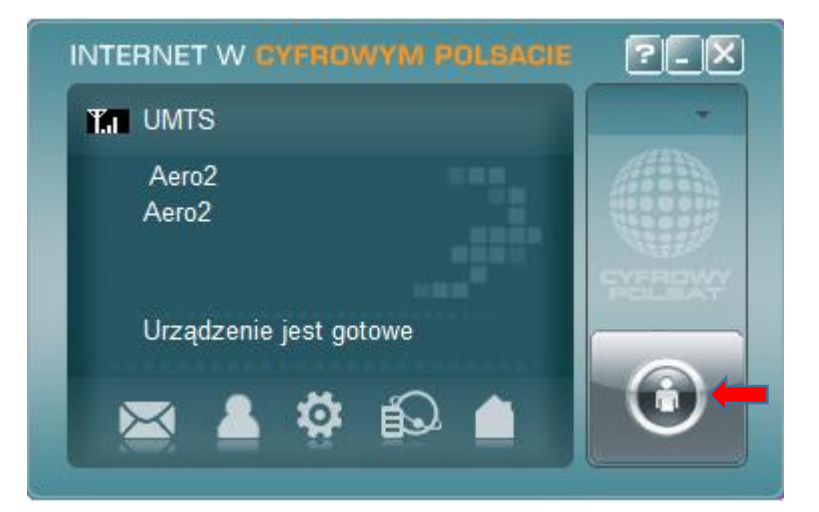